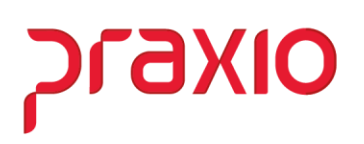

Parametrização do Sistema para dissídio retroativo de Folha Complementar na Quitação Complementar

## Sumário

| 1 - Ouitação complementar com dissídio retroativo                     | 2  |
|-----------------------------------------------------------------------|----|
| 2 - Como inserir as competências do dissídio na quitação complementar | 7  |
| 3 - Conferência de valores do dissídio na Quitação Complementar       | 12 |

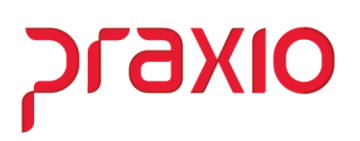

#### 1. Quitação complementar com dissídio retroativo

- Para realizar a parametrização para os Cálculos de valores de Folhas retroativas referente ao dissídio complementares para trabalhadores desligados implementamos no sistema a rotina semelhante à da Folha Complementar, onde serão associadas as competências necessárias para o pagamento da Quitação Complementar.
- 1.1.Parametrização dos eventos no sistema para o cálculo:

#### Menu: Cadastros>> Eventos >> Cadastros de eventos – Aba: Configurações Legais:

 a) Semelhante a rotina de Folha complementar os eventos deverão estar marcados a opção "Folha complementar" para que as diferenças sejam apuradas com base no percentual de aumento que será informado em tela.

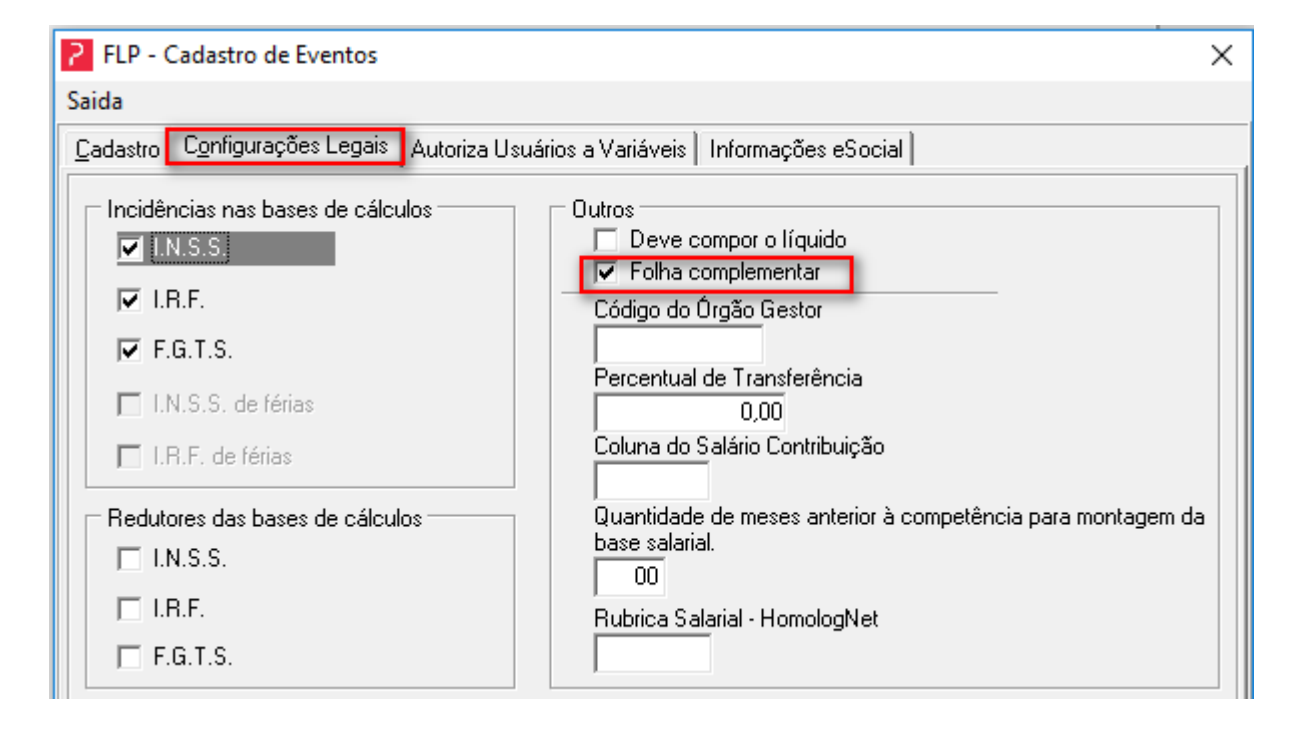

b) Será necessário que haja o evento criado com o código interno 255 conforme abaixo, este evento não irá aparecer na quitação Complementar, porém participa da regra interna do sistema para o cálculo e é utilizado para o cálculo da Folha Complementar.

oraxio

| G FLP - Cadastro de Eventos                                                                                                    | ×                                                                                                    |
|----------------------------------------------------------------------------------------------------|----------------------------------------------------------------------------------------------------|
| Saida 📮                                                                                                    |                                                                                                    |
| Cadastro Configurações Legais Aut                                                                                                    | oriza Usuários a Variáveis   Informações eSocial                                                              |
| Código         Descrição           934         Q         LIQUIDO FLP COMPLI                                                                                                  | EMENT                                                                                                    |
| Descrição completa                                                                                                    |                                                                                                    |
| LIQUIDO DE FOLHA COMPLEMENT                                                                                                    | AR                                                                                                    |
| Tipo de evento<br>O Provento<br>O Desconto                                                                                                    | <ul> <li>Informativo (Coluna Desc.)</li> <li>Informativo (Coluna Prov.)</li> </ul>                            |
| Rotina                                                                                                    | Apenas para Digitação<br>Acréscimo Valor Min. Valor Máx.                                                      |
| Bases Disponíveis                                                                                                    | Bases Autorizadas                                                                                             |
| 01 Salario atual<br>02 Salario auxiliar 1<br>03 Salario auxiliar 2<br>04 Salario auxiliar 3<br>05 Salario auxiliar 4<br>06 Salario auxiliar 5<br>07 Salario auxiliar 6       | <ul> <li>Somar&gt;</li> <li>Subtrair&gt;</li> <li>&lt; <u>B</u>evoga</li> <li>&lt;&lt;<u>I</u>odos</li> </ul> |
| Base Auxiliar                                                                                                    | ,                                                                                                    |
| Tabela progressiva         Tabela progressiva         Imprimir valor na referência (evento         Código evento interno         255       Q         Liquido de folha Comple | o de rotina Valor)<br>ementar                                                                                 |
| Grayar                                                                                                    | Cancelar Cancelar                                                                                             |

סואפיול

| G FLP - Cadastro de Eventos                            | ×                                                                             |
|--------------------------------------------------------|-------------------------------------------------------------------------------|
| Saida 🗔                                                |                                                                               |
| Cadastro Configurações Legais Autoriza Usu             | ários a Variáveis   Informações eSocial                                       |
| Incidências nas bases de cálculos                      | Outros                                                                        |
| 🗖 I.N.S.S.                                             | Deve compor o líquido                                                         |
| LB.E.                                                  | Cédico do Éraño Gostor                                                        |
| E FG T S                                               |                                                                               |
| r.u.1.5.                                               | Percentual de Transferência                                                   |
| I.N.S.S. de férias                                     | 0,00                                                                          |
| I.R.F. de férias                                       | Coluna do Salário Contribuição                                                |
|                                                        |                                                                               |
| Redutores das bases de calculos                        | uuantidade de meses anterior a competencia para montagem da<br>base salarial. |
| L I.N.5.5.                                             | 00                                                                            |
| 🗖 LB.F.                                                | Rubrica Salarial - HomologNet                                                 |
| 🗖 F.G.T.S.                                             |                                                                               |
| Impressão                                              | Integração de Férias                                                          |
| Imprimir nos recibos                                   | C No mês (próprio evento)                                                     |
| Marimir descrição completa                             | (, , , , , , , , , , , , , , , , , , ,                                        |
|                                                        | 🔿 No mês Seguinte (próprio evento)                                            |
| Não recalcula o valor se<br>originado de variáveis em: | C No mês e mês seguinte (próprio evento)                                      |
| 🗖 Férias 🔲 Quitação 🥅 Recibos                          | Integrar conforme Tabela de Integração                                        |
| 🔓 Gravar 🤗 Car                                         | ncelar 🖉 Limpar 🚺 Excluir                                                     |

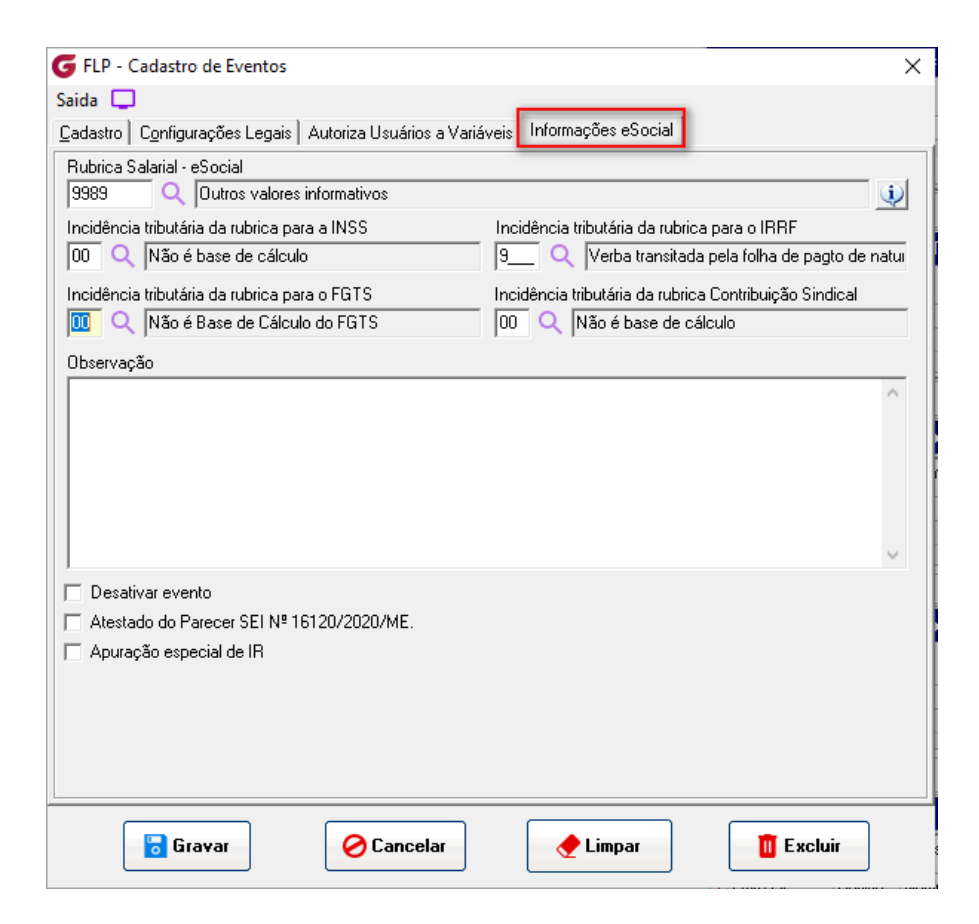

4

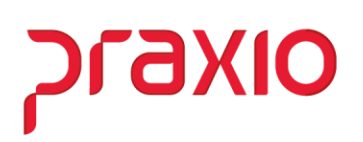

c) Será necessário que haja o evento de Líquido de Quitação Complementar conforme abaixo, este evento irá levar o valor líquido a ser pago na quitação Complementar.

| FLP - Cadastro de Eventos                           | ×                                                        |
|-----------------------------------------------------|----------------------------------------------------------|
| Saida 📮                                             |                                                          |
| <u>C</u> adastro C <u>o</u> nfigurações Legais Auto | oriza Usuários a Variáveis 🛛 Informações eSocial 📄       |
| Código Descrição                                    |                                                          |
|                                                     | 0                                                        |
| Descrição completa                                  |                                                          |
| LIQUIDO QUITACAO DISSIDIO                           |                                                          |
| Tipo de evento                                      |                                                          |
| Provento                                            | C Informativo (Coluna Desc.)                             |
| C Desconto                                          | 🔿 Informativo (Coluna Prov.)                             |
| C Base                                              |                                                          |
| Botina                                              | Apenas para Digitação<br>Acréscimo Valor Min. Valor Máx. |
| 03 - Valor                                          | ▼ 100,000000 0,000000 0,000000                           |
| Bases Disponíveis                                   | Bases Autorizadas                                        |
| 02 Salario auxiliar 1<br>02 Salario auxiliar 2      | ∧ Somar > + 01 Salario atual                             |
| 04 Salario auxiliar 3                               | Subtrair >                                               |
| 05 Salario auxiliar 4                               |                                                          |
| 06 Salario auxiliar 5<br>07 Salario auxiliar 6      | <u>Kevoga</u>                                            |
| 08 Salario anterior                                 | ✓ << <u>I</u> odos                                       |
| Base Auxiliar                                       | ,                                                        |
|                                                     |                                                          |
| Tabela progressiva                                  |                                                          |
| <u> </u> Q                                          |                                                          |
| Imprimir valor na referência (evento                | de rotina Valor)                                         |
| Código evento interno                               | anantan da dinafalia                                     |
|                                                     |                                                          |
|                                                     |                                                          |
| 🔂 Gravar                                            | 🤗 Cancelar 🛛 🔶 Limpar 🚺 Excluir                          |
|                                                     |                                                          |

# סואפיול

| <b>G</b> FLP - Cadastro de Eventos                                    | ×                                                                             |
|-----------------------------------------------------------------------|-------------------------------------------------------------------------------|
| Saida 📮                                                               |                                                                               |
| Cadastro Configurações Legais Autoriza Us                             | uários a Variáveis   Informações eSocial                                      |
| Incidências nas bases de cálculos                                     | Dutros<br>Deve compor o líquido<br>Folha complementar                         |
| LR.F.                                                                 | Código do Órgão Gestor                                                        |
| I F.G.T.S.<br>□ I.N.S.S. de férias                                    | Percentual de Transferência<br>0,00                                           |
| 🔲 I.R.F. de férias                                                    | Coluna do Salário Contribuição                                                |
| <ul> <li>Redutores das bases de cálculos</li> <li>I.N.S.S.</li> </ul> | Quantidade de meses anterior à competência para montagem da<br>base salarial. |
| □ LB.F.<br>□ F.G.T.S.                                                 | Rubrica Salarial - HomologNet                                                 |
| Impressão                                                             | Integração de Férias                                                          |
| Imprimir nos recibos                                                  | C No mês (próprio evento)                                                     |
| Imprimir descrição completa                                           | O No mês Seguinte (próprio evento)                                            |
| Não recalcula o valor se<br>originado de variáveis em:                | C No mês e mês seguinte (próprio evento)                                      |
| 🗖 Férias 🥅 Quitação 🥅 Recibos                                         | Integrar conforme Tabela de Integração                                        |
| Gravar O Ca                                                           | ancelar 🖉 Limpar                                                              |

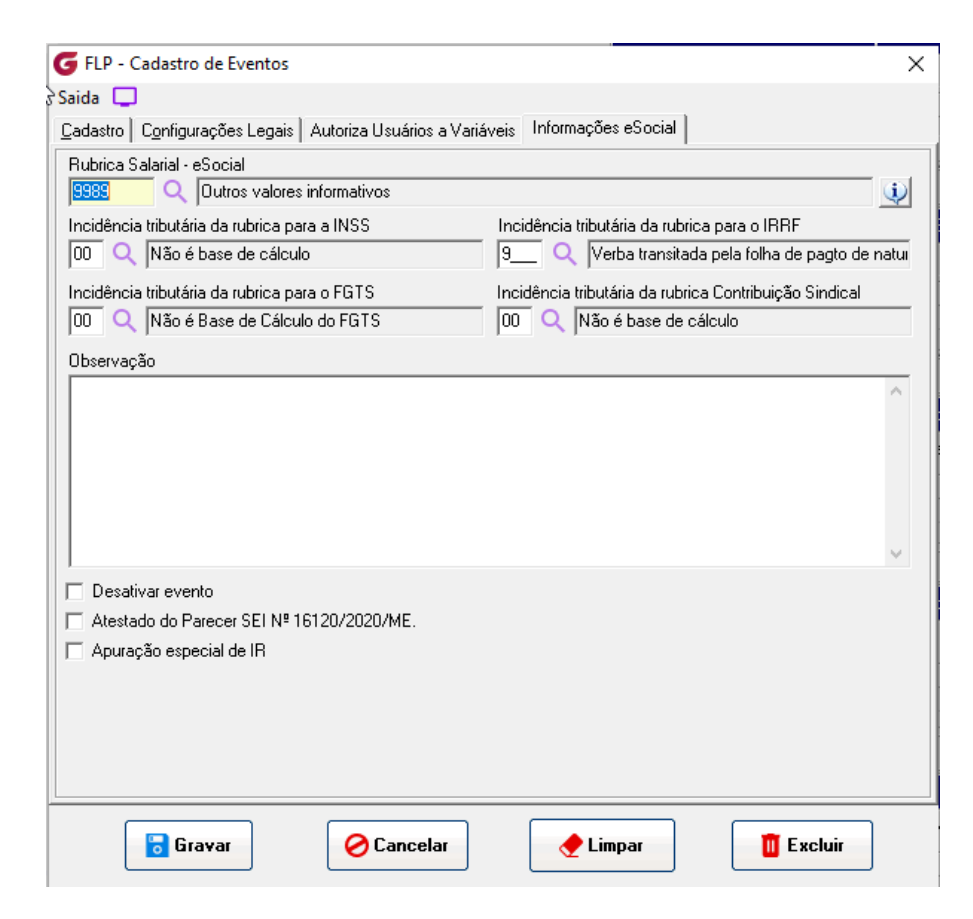

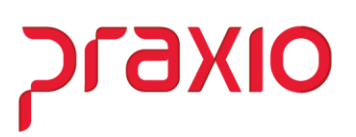

#### 2. Como inserir as competências do dissídio na quitação complementar

Realizar o cálculo da quitação pelo menu:

Acessar o menu: Quitação > Quitação Complementar > Quitação: Será realizado o preenchimento das informações da quitação complementar e no motivo a opção de "Dissídio Coletivo" e será necessário informar em tela o "evento para dissídio Competências complementares" para o cálculo com base nas referências as competências informadas.

| 🗲 FLP - Quitação Complementar                       |                                                          | ×               |
|-----------------------------------------------------|----------------------------------------------------------|-----------------|
| Saída GRRF Impressão de Médias Recibo de            | Pensionistas Acesso as médias Fórmulas de Cálculo        | s               |
| Cadastro de Quitação Cadastro de Exames Toxi        | icológicos 🔲                                             |                 |
| Empresa                                             | Filial                                                   |                 |
| 001 EMPRESA DEMONSTRACAO 02                         | 002 EMPRESA DEMONSTRAÇÃO 02                              | -               |
| Registro                                            | Admissão                                                 |                 |
| Q management                                        | 02/09/20                                                 | 19              |
| Quitação   Médias   Digitação de Variáveis   Inform | mações adicionais para o eSocial                         |                 |
| Competência Desligamento Motiv                      | vo de Desligamento                                       |                 |
| 31/08/2022 15 02/12/2019 15 4_                      | PEDIDO DE DEMISSÃO                                       |                 |
| Cód. Sague Aviso Dias Trabalhados                   | Dias Indenizados <b>Último dia trabal</b> . Tempo de Se  | ervico (dias)   |
| 02/12/2019 🔟 0                                      | 0 02/12/2019 🔟                                           | 92              |
| Homolog./Dt.Pagto Motivo Complemento                | Saldo do Extrato F                                       | GTS             |
| 22/08/2022 II DISSIDIO COLETIVO                     |                                                          | 433,51 🗈        |
| Chave de identificação para liberação do FGTS       | Texto para o Campo 21                                    |                 |
|                                                     |                                                          |                 |
|                                                     | Assinatura Empregador / Preposto                         | 100 C           |
| Agência                                             | J<br>Assinatura Autorizada da Empresa                    |                 |
|                                                     |                                                          |                 |
| Dt. Ini. Vt. Dt. Fim Vt. Campo                      | o 28 (Pensão) – Nome da Empresa (Carimbo)                |                 |
| // 15 // 15                                         | 0,00                                                     |                 |
| 🔽 Imprimir Modelo Novo 🛛 🔽 Imprimir descrică        | ão da área 🔲 Atualizar Cadastro de Euroionários 🖌 Motivo |                 |
| ✓ Imprimir CNPJ/CEI TOMADOR Campo 09                | ✓ Imprimir descrição da função                           | sídio coletivo  |
| 🔽 Imprimir descrição da categoria do trabalhador    | Imprimir salário base                                    | erença          |
| Número do atestato de óbito                         | Efetivação de desi                                       | igamento por: 🗌 |
|                                                     | 🗖 🗌 1 - Redução d                                        | e quadro        |
|                                                     | 2 - Substituição                                         |                 |
|                                                     |                                                          |                 |
|                                                     |                                                          |                 |
|                                                     |                                                          |                 |

Ao confirmar a opção de "Calcular" será necessário o preenchimento da tela para informação dos valores da Folha Complementar conforme figura abaixo:

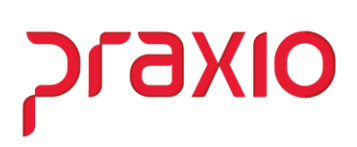

| da GRRF Impressão de Médias Recibo de<br>Jastro de Ouitação Cadastro de Exames Tox | ensionistas Acesso as médias Fórmulas de Cálculos<br>ológicos |
|------------------------------------------------------------------------------------|---------------------------------------------------------------|
| npresa                                                                             | Filial                                                        |
| -gistro                                                                            | 23/05/2017                                                    |
| FLP - Recibo de Pagamento Comple                                                   | entar ×                                                       |
| itação<br>Saída Consulta Atualização de tabe                                       | Digitação de Variáveis                                        |
| ompe                                                                               |                                                               |
| 0/06/ Empresa                                                                      |                                                               |
| 4.0                                                                                |                                                               |
| nformações adicionais para o eSo                                                   | al Bases de cálculo(Quitação Complementar)                    |
| Motivo                                                                             | - 12                                                          |
| omole Competência                                                                  | Competência base                                              |
| 0/06/ Diferença 30/06/2019                                                         | Perc. (%) 10 🔳 🖊 💆                                            |
| Somente                                                                            | jeleção                                                       |
| anco 🔽 Ativos 🔽 Afastados                                                          | Calcular C Imprimir C Ambos                                   |
| Referência                                                                         | Lote Bróx Becito Data de Pagamento 26808                      |
| gência                                                                             | 30/06/2019                                                    |
|                                                                                    |                                                               |
| t. Ini, N                                                                          |                                                               |
| //                                                                                 |                                                               |
| Z Imr                                                                              |                                                               |
| Imp                                                                                | Confirmar detivo                                              |
|                                                                                    |                                                               |
| úmero do atestato de óbito                                                         | Efetivação de desligamento por:                               |
|                                                                                    | 1 - Redução de guadro                                         |
| vento para Dissídio(Competências complementares                                    | 2 - Substituicão                                              |
|                                                                                    | 1 2 - Subantuição                                             |
|                                                                                    | 2                                                             |

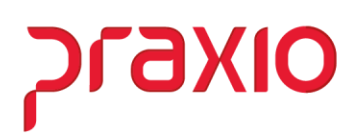

Será necessário preencher os dados em tela de informações do eSocial conforme figura abaixo:

| FLP - Quitação Complementar<br>Saída GRRF Impressão de Médias Recibo de Pensionistas Acesso as médias Fórmulas de Cálculos<br>Cadastro de Quitação Cadastro de Exames Toxicológicos                                                                                                    | ×    |
|----------------------------------------------------------------------------------------------------|------|
| Cadastro de Quitação       Cadastro de Exames Toxicológicos         Fmpresa       Filial         Registro       Admissão         Quitação       Médias       Digitação de Variáveis       GRRF       Informações adicionais para o eSocial         Data       FLP - Recibo de Pagamento Complementar       X         Saída       Consulta       Atualização de tabelas       Digitação de Variáveis         Data       Empresa       Informações adicionais para o eSocial       Informações adicionais para o eSocial         Oesc       Geral       Informações adicionais para o eSocial       Bases de cálculo(Quitação Complementar)         Jata       do acordo ou       Tipo de acordo ou convenção       Joura de acordo ou         Jourenção       Tipo de acordo ou convenção       Jourenção       Jourenção         Jato do acordo ou       Tipo de acordo ou convenção       Jourenção       Jourenção         Jourenção       Tipo de acordo ou convenção       Jourenção       Jourenção         Jata de tiva do acordo ou       convenção que originou o pagamento das verbas relativas a períodos anteriores       dissidio coletivo retroativo. | resa |
|                                                                                                    |      |

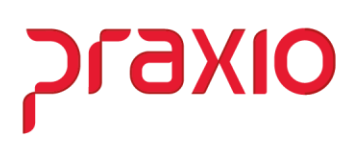

Na última aba de Base de cálculo (Quitação Complementar) serão associadas as competências para apuração dos valores, conforme figura abaixo:

| FLP - Quitação Complementar<br>Saída GRRF Impressão de Médias Recibo de Pensionistas Acesso as médias Fórmul<br>Cadastro de Quitação Cadastro de Exames Toxicológicos                                                                                                    | as de Cálculos         | × |
|----------------------------------------------------------------------------------------------------|------------------------|---|
| Empresa       Filial         Registro       Image: Consulta Atualização de Variáveis GRRF Informações adicionais para o eSocial         Data       PLP - Recibo de Pagamento Complementar         30/C       Saída Consulta Atualização de tabelas Digitação de Variáveis         Data       Consulta Atualização de tabelas Digitação de Variáveis         Bata       Consulta Atualização de tabelas Digitação de Variáveis         Geral       Informações adicionais para o eSocial         Bases de cálculo(Quitação Complementar)       31/01/2019         Image: Saida Consulta Atualização de Variáveis       31/01/2019         Jase       31/01/2019         Image: Saida Consulta Atualização de Variáveis       31/01/2019         Image: Saida Consulta Atualização de Variáveis       Saida Consulta Atualização de Variáveis         Image: Saida Consulta Atualização de Variáveis       Saida Consulta Atualização de Variáveis         Image: Saida Consulta Atualização de Variáveis       Saida Consulta Atualização Complementar)         Image: Saida Consulta Atualização de Variáveis       Saida Consulta Atualização de Variáveis         Image: Saida Consulta Atualização Saida Consulta Atualização de Variáveis       Saida Consulta Atualização Complementar)         Image: Saida Consulta Atualização Saida Consulta Atualização Consulta Atualização Atualização Atualização Atualização Atualização Atualização Atualização Atualização Atualização Atualização Atualização | Admissão<br>23/05/2017 |   |
| Con <u>f</u> irmar                                                                                                    |                        |   |

Após confirmação do cálculo o sistema trará os valores no evento informado na tela da Quitação complementar.

**Observação:** O evento informado em tela trará o resultado da apuração dos meses informados do dissídio já considerando o recálculo feito com seus respectivos abatimentos legais, tais como: INSS, imposto de renda, o valor apurado já será o resultado.

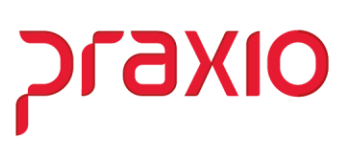

| P FLP Saída    | 9 - Quitação Complementar<br>GRRF Impressão de Média | s F    | Recibo de Pe         | nsionistas Ace | esso as média | as Fórmulas d    | e Cálculos         | ×         |
|----------------|------------------------------------------------------|--------|----------------------|----------------|---------------|------------------|--------------------|-----------|
| Cadast         | tro de Quitação Cadastro d                           | le Exa | ames Toxicol         | ógicos         |               |                  |                    |           |
| Empr           | esa                                                  |        |                      | Filial         |               |                  |                    |           |
|                |                                                      |        |                      | <u> </u>       |               |                  |                    | -         |
| Regis          | stro                                                 | _      |                      |                |               | :                | Admissão           |           |
| -              | <u></u>                                              |        |                      |                |               |                  | 23/05/2017         |           |
| <u>Q</u> uitaç | ção 📔 <u>M</u> édias 📔 <u>D</u> igitação de V        | ariáv  | eis Cálcu <u>l</u> o | (Complementar) | GRRF   Infor  | mações adicionai | s para o eSocial 🛛 |           |
| Cod            | Evento                                               | TP     | Ref Original         | VR Original    | Ref Atual     | VR Atual         | Diferença          | ~         |
| 002            | SALARIO HORISTA                                      | Ρ      | 102,67               | 705,34         | 102,67        | 924,03           | 218,69             |           |
| 004            | ADIC.NOTURNO 20%                                     | Р      | 52,03                | 71,49          | 52,03         | 93,65            | 22,16              |           |
| 033            | 130 SAL RESCISAO                                     | Р      | 0,00                 | 757,65         | 0,00          | 992,56           | 234,91             |           |
| 034            | FERIAS PROPORCIONAIS                                 | Р      | 0,00                 | 1.868,64       | 0,00          | 2.448,00         | 579,36             |           |
| 087            | AVISO PREVIO IND P/ANO                               | Р      | 0,00                 | 355,98         | 0,00          | 474,00           | 118,02             |           |
| 109            | GRATIFICACAO                                         | Р      | 0,00                 | 0,00           | 0,00          | 100,00           | 100,00             |           |
| 159            | SUBSIDIO ASS.MEDICA                                  | Р      | 0,00                 | 113,78         | 0,00          | 113,78           | 0,00               |           |
| 172            | 1/3 FÉRIAS INDENIZADAS                               | Р      | 0,00                 | 674,79         | 0,00          | 884,00           | 209,21             |           |
| 193            | HORA EXTRA ART 73                                    | Р      | 7,40                 | 91,51          | 7,40          | 119,88           | 28,37              |           |
| 504            | LIQ QUITACAO DISSIDIO                                | Ρ      | 0,00                 | 0,00           | 0,00          | 410,00           | 410,00             |           |
| 506            | REFLEX0 DSR                                          | Р      | 4,56                 | 31,35          | 4,56          | 41,06            | 9,71               |           |
| 553            | AVISO PREVIO                                         | Р      | 0,00                 | 1.779,92       | 0,00          | 2.370,00         | 590,08             |           |
| 556            | 130 SAL AV PREVIO                                    | Ρ      | 0,00                 | 151,53         | 0,00          | 198,51           | 46,98              |           |
|                |                                                      |        |                      |                |               |                  |                    | ~         |
|                |                                                      | Líc    | uido Original        |                | Líauido Co    | orriaido         | Líauido            | Diferenca |
| - <b>A</b>     | Imprimir                                             |        | 5.849.04             |                | 8.3           | 12.77            |                    | 2.463.73  |
|                | /                                                    |        |                      | 1              |               |                  |                    |           |
|                |                                                      |        |                      |                |               |                  |                    |           |
|                |                                                      |        |                      |                |               |                  |                    |           |
|                |                                                      |        |                      |                |               |                  |                    |           |
|                |                                                      |        |                      |                |               |                  |                    |           |
|                |                                                      |        |                      |                |               |                  |                    |           |
|                |                                                      |        |                      | 🖌 Calcular     |               |                  |                    |           |
|                |                                                      |        |                      |                |               |                  |                    |           |

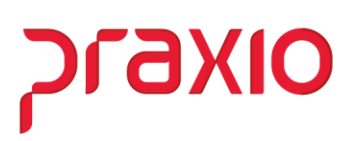

### 3. Conferência de valores do dissídio na Quitação Complementar

Foi criada uma aba para a conferencia dos valores que foram apurados da Folha Complementar, assim trará apuração feita em cada competência informada para o cálculo. *Menu: Quitação > Cadastro: Aba: Quitação Complementar* (Dissídio)

| 🔁 FLP - Cadastro de C        | Quitação                                |                            |                      | $\times$ |
|------------------------------|-----------------------------------------|----------------------------|----------------------|----------|
| 🔒 Saída                      |                                         |                            |                      |          |
| Empresa                      | Fil                                     | ial                        | Regime C             | aixa     |
|                              |                                         |                            |                      | -        |
| Funcionário                  |                                         | Competência                |                      |          |
| <u></u>                      |                                         | 31/05/2019                 | 🔄 🌇 📃 Cance          | elado    |
| <u>R</u> eimpressão Quitação | Complementar   Informações adicionais p | ara eSocial 🛛 Quitação Com | plementar(Dissidio)  | • •      |
| ▼ Competência base           | Evento                                  | Tipo Valo                  | r                    | ~        |
| 31/01/2019                   | 00002 - SALARIO HORISTA                 | P                          | 151,14               |          |
| 31/01/2019                   | 00023 - ARREDONDAMENTO                  | P                          | 0,47                 |          |
| 31/01/2019                   | 00578 - INSS SALARIO                    | D                          | 13,61                |          |
| 31/01/2019                   | 00306 - BASE INSS SALARIO               | В                          | 2082,16              |          |
| 31/01/2019                   | 00646 - BASE IR SALARIO                 | В                          | 1489,72              |          |
| 31/01/2019                   | 00655 - FGTS                            | В                          | 12,09                |          |
| 31/01/2019                   | 00656 - BASE FGTS SALARIO               | В                          | 151,14               |          |
| 31/01/2019                   | 00742 - SALARIO DO MES                  | В                          | 1980                 |          |
| 31/01/2019                   | 00825 - BASE INSS FERIAS                | В                          | 82,64                |          |
| 31/01/2019                   | 00836 - LIQUIDO FLP COMPLEMENT          | В                          | 138                  |          |
| 31/01/2019                   | 00998 - TOTAL DE PROVENTOS              | В                          | 151,61               |          |
| 31/01/2019                   | 00999 - TOTAL DE DESCONTOS              | В                          | 13,61                |          |
| 28/02/2019                   | 00002 - SALARIO HORISTA                 | P                          | 141,06               |          |
| 28/02/2019                   | 00023 - ARREDONDAMENTO                  | P                          | 0,63                 |          |
| 28/02/2019                   | 00578 - INSS SALARIO                    | D                          | 12,69                |          |
| 28/02/2019                   | 00306 - BASE INSS SALARIO               | В                          | 1931,99              |          |
| 28/02/2019                   | 00646 - BASE IR SALARIO                 | В                          | 1326,99              |          |
| 28/02/2019                   | 00655 - FGTS                            | В                          | 11,28                |          |
| 28/02/2019                   | 00656 - BASE FGTS SALARIO               | В                          | 141,06               |          |
| 28/02/2019                   | 00742 - SALARIO DO MES                  | В                          | 1980                 |          |
|                              |                                         |                            |                      | ×        |
| Status eSocial: 🔘 Crític     | a 🥝 Sucesso 🔘 Processamento 🧹           | ] Histórico eSocial        |                      |          |
| ✓ <u>G</u> ravar             | Cancelar                                | 🪀 Limpar                   | <u>الله E</u> xcluir |          |

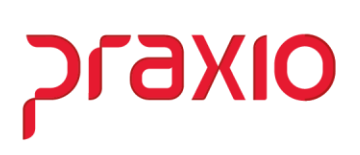

# Conferência de cálculos:

| C E        | mpresa                       | Filial                                         |                               | Regime C  | aixa  |
|------------|------------------------------|------------------------------------------------|-------------------------------|-----------|-------|
| g J        |                              | <b>_</b>                                       | a transferration and          |           | -     |
| e F        | uncionário                   |                                                | Competência<br>31/07/2019 🔢 🙀 | 🔲 Cance   | elado |
| Ē          | <u>R</u> eimpressão Quitação | Complementar   Informações adicionais para eSo | cial Quitação Complementar    | Dissidio) | ••    |
| ĬF         | Competência base             | Evento                                         | Tipo Valor                    |           | ~     |
| :  [       | 31/01/2019                   | 00002 - SALARIO HORISTA                        | Р                             | 156,18    |       |
| 3          | 31/01/2019                   | 00004 - ADIC.NOTURNO 20%                       | P                             | 16,06     |       |
|            | 31/01/2019                   | 00005 - INSAL.MEDIA                            | P                             | 20,64     |       |
|            | 31/01/2019                   | 00023 - ARREDONDAMENTO                         | Р                             | 0,33      |       |
| 1          | 31/01/2019                   | 00193 - HORA EXTRA ART 73                      | P                             | 20,59     |       |
|            | 31/01/2019                   | 00506 - REFLEXO DSR                            | P                             | 7,05      |       |
| 3          | 31/01/2019                   | 00578 - INSS SALARIO                           | D                             | 19,85     |       |
| 1 3        | 31/01/2019                   | 00306 - BASE INSS SALARIO                      | В                             | 2425,69   |       |
|            | 31/01/2019                   | 00646 - BASE IR SALARIO                        | В                             | 631,61    |       |
| 4          | 31/01/2019                   | 00655 - FGTS                                   | В                             | 17,64     |       |
|            | 31/01/2019                   | 00656 - BASE FGTS SALARIO                      | В                             | 220,52    |       |
| <u>4</u> [ | 31/01/2019                   | 00667 - DED.DEP.IR                             | В                             | 568,77    |       |
|            | 31/01/2019                   | 00742 - SALARIO DO MES                         | В                             | 2200      |       |
| <u> </u> [ | 31/01/2019                   | 00998 - TOTAL DE PROVENTOS                     | В                             | 220,85    |       |
|            | 31/01/2019                   | 00999 - TOTAL DE DESCONTOS                     | В                             | 19,85     |       |
|            | 31/01/2019                   | 05555 - LIQUIDO BASE COMPLEMEN                 | В                             | 201       |       |
| 1          | 28/02/2019                   | 00002 - SALARIO HORISTA                        | P                             | 141,06    |       |
|            | 28/02/2019                   | 00004 - ADIC.NOTURNO 20%                       | P                             | 14,28     |       |
|            | 28/02/2019                   | 00005 - INSAL.MEDIA                            | P                             | 18,64     |       |
| 10         | 28/02/2019                   | 00023 - ARREDONDAMENTO                         | P                             | 0,05      |       |
|            |                              |                                                |                               |           |       |
| 7 9        | Status eSocial: 🔘 Crític     | a 🤗 Sucesso 🎱 Processamento 🛛 🖪 Histó          | órico eSocial                 |           |       |

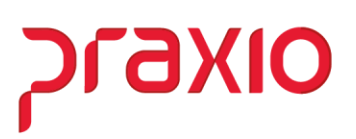

Folha complementar de 31/01/2019:

Soma dos eventos de natureza salarial da competência que estão configurados para cálculo de Folha Complementar de **01/2019:** 

Salário Horista: 156,18 Ad. Noturno: 16,06 Insal. Média: 20,64 Hora Extra Art. 73: 20,59 Reflexo DSR: 7,05 **Total: 220,52** Base de INSS Salário: 2.425,69: (2.205,17 (Competência de 01/2019) + 220,52 (Diferença aplicada de 10%)

**Liquido da base Complementar:** 220,52 – 19,85 (INSS) = 200,67 + 0,33 = **201,00** Esse cálculo segue assim sucessivamente para as demais competências:

Abaixo segue a soma dos valores do liquido complementares de 01/2019 até 06/2019: 01/2019: 201,00 02/2019: 180,00 03/2019: 198,00 04/2019: 195,00 05/2019: 199,00 06/2019: 139,00 **Total:** 1.112,00: Líquido de quitação complementar.

#### 02/2019:

Salário Horista: 156,18 Ad. Noturno: 16,06 Insal. Média: 20,64 Hora Extra Art. 73: 20,59 Reflexo DSR: 7,05 **Total:** 220,52 Base de INSS Salário: 2.425,69: (2.205,17 (Competência de 01/2019) + 220,52 (Diferença aplicada de 10%)